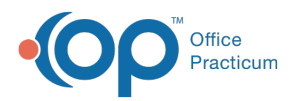

# Manage a Client's Inactive Medications in DrFirst

Path: Main Menu > Treatment Planning Menu > Medication Management > DrFirst button > Medications section

## About

A list of a client's inactive medications can be accessed in the Medications section of the Patient Summary. From the Inactive Medications list, you can view, renew, prescribe, restart and delete medications.

- Renew an Inactive Medication
- Prescribe an Inactive Medication
- Change a Medication from Inactive to Active
- Delete an Inactive Medication

#### **Renew an Inactive Medication**

- 1. Navigate to the Medications section of the Patient Summary by following the path above.
- 2. Click the **Show Inactive Medications** button.

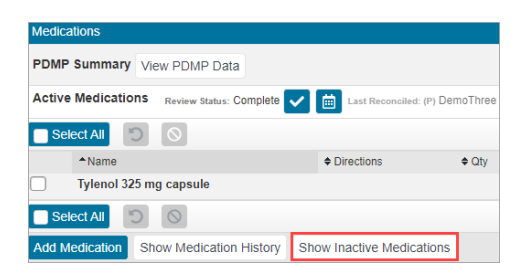

3. Click the **Renew** button next to the prescription you want to renew. The medication is displayed in the Prescription Management section of the Patient Summary.

| Inactive Medications                                   |                                    |           |      |            |            |                |                |                |
|--------------------------------------------------------|------------------------------------|-----------|------|------------|------------|----------------|----------------|----------------|
| ♦ Name                                                 | Directions                         | Qty       | ¢Rfl | Start      | Stop       | Reason Stopped | History Source | Actions        |
| bupropion HCI XL 300 mg 24 hr tablet, extended release | Take 1 tablet by mouth once a day. | 30 tablet | 3    | 05/19/2021 | 09/16/2021 | -              |                | <b>၁</b> 🧏 🕄 🛍 |
|                                                        |                                    |           |      |            |            |                |                |                |
|                                                        |                                    |           |      |            |            |                |                |                |

**Note:** If the medication information is incomplete or invalid, this button will be grayed out and you can click the **Prescribe** button instead. See **Prescribe an Inactive Medication** 

4. Change the prescription details, if necessary, and send or print the prescription.

#### **Prescribe an Inactive Medication**

- 1. Navigate to the Medications section of the Patient Summary: Main Menu > Treatment Planning Menu > Medication Management > DrFirst button > Medications section.
- 2. Click the Show Inactive Medications button.

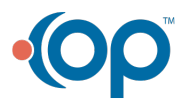

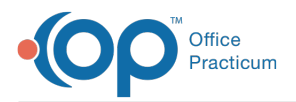

| Medications                                |                          |          |
|--------------------------------------------|--------------------------|----------|
| PDMP Summary View PDMP Data                |                          |          |
| Active Medications Review Status: Complete | Last Reconciled: (P) D   | emoThree |
| Select All                                 |                          |          |
| ▲Name                                      | Directions               | ¢ Qty    |
| Tylenol 325 mg capsule                     |                          |          |
| Select All                                 |                          |          |
| Add Medication Show Medication History     | Show Inactive Medication | 5        |

3. Click the **Prescribe** button next to the medication you want to prescribe. The Prescribe Medication window is displayed.

| Inactive Medications                                   |                                    |           |      |            |            |                |                |         |
|--------------------------------------------------------|------------------------------------|-----------|------|------------|------------|----------------|----------------|---------|
| ◆ Name                                                 | ♦ Directions                       | Qty       | ¢RfI | Start      | ♦ Stop     | Reason Stopped | History Source | Actions |
| bupropion HCI XL 300 mg 24 hr tablet, extended release | Take 1 tablet by mouth once a day. | 30 tablet | 3    | 05/19/2021 | 09/16/2021 | -              |                | 5 R C 🛍 |

4. Manually enter the prescription details as you would when writing a new prescription, and send or print the prescription.

#### Change a Medication from Inactive to Active

- 1. Navigate to the Medications section of the Patient Summary: Main Menu > Treatment Planning Menu > Medication Management > DrFirst button > Medications section.
- 2. Click the Show Inactive Medications button.

| Medications                                |                         |           |
|--------------------------------------------|-------------------------|-----------|
| PDMP Summary View PDMP Data                |                         |           |
| Active Medications Review Status: Complete | Last Reconciled: (P)    | DemoThree |
| Select All                                 |                         |           |
| ▲Name                                      | Directions              | ¢ Qty     |
| Tylenol 325 mg capsule                     |                         |           |
| Select All                                 |                         |           |
| Add Medication Show Medication History     | Show Inactive Medicatio | ns        |

 Click the Restart button next to the medication you wish to change back to active. The medication is displayed under Active Medications in the Medications section.

| Inactive Medications                                   |                                    |              |              |            |            |                |                |         |
|--------------------------------------------------------|------------------------------------|--------------|--------------|------------|------------|----------------|----------------|---------|
| ♦ Name                                                 | ♦ Directions                       | <b>⇔</b> Qty | <b>≑</b> Rfl | Start      | ♦ Stop     | Reason Stopped | History Source | Actions |
| bupropion HCI XL 300 mg 24 hr tablet, extended release | Take 1 tablet by mouth once a day. | 30 tablet    | 3            | 05/19/2021 | 09/16/2021 | -              |                | ଅ 🧏 🖸 🛍 |

### **Delete an Inactive Medication**

- 1. Navigate to the Medications section of the Patient Summary: Main Menu > Treatment Planning Menu > Medication Management > DrFirst button > Medications section.
- 2. Click the Show Inactive Medications button.

| Medications      |                         |                           |         |
|------------------|-------------------------|---------------------------|---------|
| PDMP Summary     | View PDMP Data          |                           |         |
| Active Medicatio | Review Status: Complete | Last Reconciled: (P) De   | moThree |
| Select All       | 0                       |                           |         |
| ▲Name            |                         | Directions                | ¢ Qty   |
| Tylenol 3        | 25 mg capsule           |                           |         |
| Select All       | Ø                       |                           |         |
| Add Medication   | Show Medication History | Show Inactive Medications |         |

3. Click the **Delete** button next to the medication you want to delete.

| Inactive Medications                                   |                                    |           |      |            |            |                |                |         |
|--------------------------------------------------------|------------------------------------|-----------|------|------------|------------|----------------|----------------|---------|
| ◆ Name                                                 | Directions                         | Qty       | ¢Rfl | Start      | Stop       | Reason Stopped | History Source | Actions |
| bupropion HCI XL 300 mg 24 hr tablet, extended release | Take 1 tablet by mouth once a day. | 30 tablet | 3    | 05/19/2021 | 09/16/2021 | -              |                | D 🧏 🖸 🛍 |

4. A Warning is displayed stating that deletion should only be used for medications entered in error and that you should

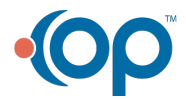

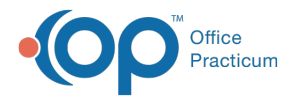

instead stop a medication if it was not entered in error. Click the **Confirm Delete** button to delete the medication if it was entered in error.

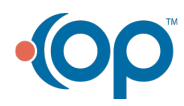